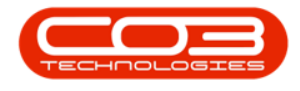

# **INVENTORY**

## **SEARCH FOR A PART DEFINITION**

You can search for a specific part and view the transactional history for that part.

**Ribbon Access:** Inventory > Parts

|            | Ŧ          |              |             |            |           | BPO: Version | 2.1.0.69 - T | EST ALPHA - JU  | JDITH P | C LOCAL    |           |        |       |         | 1         |           | $\times$ |
|------------|------------|--------------|-------------|------------|-----------|--------------|--------------|-----------------|---------|------------|-----------|--------|-------|---------|-----------|-----------|----------|
| E E        | quipment a | nd Locations | contrac     | t Finan    | ce and HR | Inventory    | Maintenan    | ce and Projects | Manu    | ufacturing | Procur    | ement  | Sales | Service | Reporting | Utilities |          |
| 222        | {ô}        |              | 283         |            |           | 1            |              | <               | XX      | 2          | 0         |        | 1     |         |           |           |          |
| Categories | Parts      | BOMs /       | Adjustments | Deliveries | Part Requ | ests Request | Return       | Revaluations    | Stock   | Stock      | InTransit | Quarar | itine |         |           |           |          |
| М          | aster      |              |             |            |           | Approvai     | Processing   | 2               | Idke    |            |           |        |       |         |           |           |          |
|            |            |              |             |            |           |              |              |                 |         |            |           |        |       |         |           |           |          |
|            |            |              |             |            |           |              |              |                 |         |            |           |        |       |         |           |           |          |
|            |            |              |             |            |           |              |              |                 |         |            |           |        |       |         |           |           |          |
|            |            |              |             |            |           |              |              |                 |         |            |           |        |       |         |           |           |          |
|            |            |              |             |            |           |              |              |                 |         |            |           |        |       |         |           |           |          |
|            |            |              |             |            |           |              |              |                 |         |            |           |        |       |         |           |           |          |
|            |            |              |             |            |           |              |              |                 |         |            |           |        |       |         |           |           |          |
|            |            |              |             |            |           |              |              |                 |         |            |           |        |       |         |           |           |          |
|            |            |              |             |            |           |              |              |                 |         |            |           |        |       |         |           |           |          |
|            |            |              |             |            |           |              |              |                 |         |            |           |        |       |         |           |           |          |
|            |            |              |             |            |           |              |              |                 |         |            |           |        |       |         |           |           |          |
|            |            |              |             |            |           |              |              |                 |         |            |           |        |       |         |           |           |          |
|            |            |              |             |            |           |              |              |                 |         |            |           |        |       |         |           |           |          |
|            |            |              |             |            |           |              |              |                 |         |            |           |        |       |         |           |           |          |
|            |            |              |             |            |           |              |              |                 |         |            |           |        |       |         |           |           |          |
|            |            |              |             |            |           |              |              |                 |         |            |           |        |       |         |           |           |          |
|            |            |              |             |            |           |              |              |                 |         |            |           |        |       |         |           |           |          |
| Open Wind  | ows 🕶      |              |             |            |           |              |              |                 |         |            |           |        |       |         | 11 Mar    | 2019      |          |

• The *Part Listing* screen will be displayed.

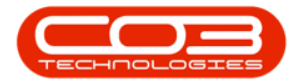

|                     |        |      |                  | Part Listing       | - BPO: V | ersion 2.1.0.69 - TE | ST ALPHA - JUDITH PC  | LOCAL       |               | 5             | - 0            |
|---------------------|--------|------|------------------|--------------------|----------|----------------------|-----------------------|-------------|---------------|---------------|----------------|
| Home Equipm         | ent an | d Lo | cations Contract | Finance and HR Ir  | ventory  | Maintenance and P    | rojects Manufacturing | Procurement | Sales Service | e Reporting U | tilities — 🗗   |
| 🗗 💋 🗙               |        |      | 2                |                    |          |                      |                       |             |               |               |                |
| Add Edit Deleti     | e Vi   | ew   | Save Layout V    | Vorkspaces Refre   | sh E     | xport Reports        |                       |             |               |               |                |
| Processing          |        |      | J Format         | , Curren           | t "Pr    | int a Reports        | 4                     |             |               |               |                |
| inks                | 4      |      |                  |                    |          |                      |                       |             |               |               |                |
| iter text to search | Q      |      | Deuto de         | Description        | Chabus   | DestTores            | ColDensiderer         | 0001002     | Walking       | Madalhia      | 11-10-24-1-1-1 |
| Functions           |        |      | PartCode         | Description        | Status   | Partiype             | CatDescription        | weight      | volume        | Modelino      | UnitOrmeasure  |
| runctions           |        | F    | E 2020.055       | CD 20 20 Do        |          | 2                    |                       | 40          | <i>co</i>     | 2020.055      |                |
| Items Supplied      |        |      | E 2020-856       | SP2020 Drum        | A        | B<br>C               | Accessories           | 40          | 60            | 2020-856      | ea             |
|                     |        |      | E 2020-147K      | SP2020 Black Toher | A        | c                    | Toners                |             |               |               |                |
|                     |        |      | E 2020-147C      | SP2020 Cyan toner  | A        | C                    | Toners                |             |               |               |                |
| Substitutes         |        |      | E 2020-147M      | SP2020 Magenta     | A        | C                    | Teners                |             |               |               |                |
| Substitutes         |        | -    | E 2020-14/1      | SP2020 Tellow To   | A .      |                      | Handware              |             |               | CD2020ALT     |                |
|                     |        | Ľ    | E SP2020ALT      | SP2020 Alternate   | A        | A                    | Hardware              |             |               | SP2020ALT     |                |
| Trees as            |        |      | E 2020-586A      | SP2020 Drum Alt    | A        | 6                    | Accessories           |             |               | 5P2020-854A   |                |
| Documents           |        |      | E 2020-147KA     | SP2020 Black Ton   | A        | C                    | Toners                |             |               |               |                |
|                     |        |      | 2020-147CA       | SP2020 Cyan Ton    | A        | C                    | Toners                |             |               |               |                |
|                     |        |      | C 2020-147MA     | SP2020 Magenta     | A        | C                    | Toners                |             |               |               |                |
| BOMs                |        |      | E 2020-14/YA     | SP2020 Yellow To   | A        | C                    | Toners                |             |               |               |                |
|                     |        |      | E 2020-987561Y   | SP2020 Multi Fun   | A        |                      | Hardware              |             |               | 146789        | ea             |
|                     |        |      | E SP1/1/-14/K    | Black toner for SP | A        | C                    | Consumables           | 0.5         | 0             | 14/K          |                |
| Stock Control       |        |      | H SP1717MFC      | SP1717 Multi Fun   | A        | A                    | Hardware              | 35.7        | 0             | 171717        | ea             |
|                     |        |      |                  | Drum for SP1717-   | A        | В                    | Spare Parts           | 1.5         | 0             |               | ea             |
|                     |        |      | ⊞ A4NB78         | A4 Bound Notebo    | A        | C                    | Stationery            |             |               |               |                |
|                     |        | 4    |                  | Ad Close Blacks C  | 4        | 6                    | Chatianany            |             |               |               |                |

### **SEARCH VIA PART CODE OR PART DESCRIPTION**

- 1. Type in the
  - i. *Part Code* or
  - ii. *Part Description* that you are searching for in the *filter row*.
- 2. As you type, the system will search for and display the *row* that contains the details of that part.

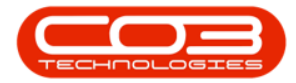

|                    | Ŧ            |         |          |                | Pa              | rt Listing | - BPO: Vers | ion 2.1.0.69 - TES | ST ALPHA - JUDITH PO | LOCAL           |               |           | - 1         |             |
|--------------------|--------------|---------|----------|----------------|-----------------|------------|-------------|--------------------|----------------------|-----------------|---------------|-----------|-------------|-------------|
| Hon                | me Equipr    | nent an | d Loca   | itions Contrac | t Finance and   | HR Inv     | ventory M   | aintenance and Pr  | ojects Manufacturing | Procurement     | Sales Service | Reporting | Utilities - | . & x       |
| c (                | 2 ×          |         |          | 2              |                 | 427        | RISE        | 1                  |                      |                 |               |           |             |             |
| Add E              | dit Delet    | e Vi    | ew       | Save Layout    | Workspaces      | Refres     | h Expo      | ort Reports        |                      |                 |               |           |             |             |
| Pr                 | rocessing    |         | 4        | Forma          | it "            | Current    | . Print     | , Reports          | 4                    |                 |               |           |             |             |
| Links              |              | ц       |          |                | 1               | Ĭ          |             | Applied Filter :   | Contains([PartCode   | ], 'sp2020alt') |               |           |             |             |
| Enter text to      | o search     | Q       |          | a column head  | here to group   | by the c   | olumn       |                    |                      |                 |               |           |             | 1           |
| Function           | ns           |         | P        | artCode 🗡      | P Description   | 1          | Status      | PartType           | CatDescription       | Weight          | Volume        | ModelNo   | UnitOfM     | easure      |
|                    |              |         | 9 5      | p2020alt       |                 | - Ú        |             |                    |                      |                 |               |           |             |             |
| Items Si           | upplied      |         | ►        | SP2020ALT      | SP2020 Alt      | ernate     | Α           | A                  | Hardware             |                 |               | SP2020ALT |             |             |
| Substitu<br>Docume | utes<br>ents |         |          |                |                 |            |             |                    |                      |                 |               |           |             |             |
| BOMs<br>Stock Co   | Control      |         | + =<br>X | ✔ Contains([Pa | rtCode], 'sp202 | 20alť)     |             |                    |                      |                 |               |           |             | Edit Filter |
| Open Windo         | ows 🕶        |         |          |                |                 |            |             |                    |                      |                 |               |           | 11 Mar 201  | 9 1         |

#### **VIEW THE PART STOCK FRAME**

• Click on the *expand* button in the row of the part.

|                            |                                | Part Listing - BPO: Ve | ersion 2.1.0.69 - TEST | ALPHA - JUDITH PC    | LOCAL        |               | 1           | - 0         | ×           |
|----------------------------|--------------------------------|------------------------|------------------------|----------------------|--------------|---------------|-------------|-------------|-------------|
| Home Equipment and         | Locations Contract Financ      | e and HR Inventory     | Maintenance and Pro    | jects Manufacturing  | Procurement  | Sales Service | Reporting L | Itilities — | 8 ×         |
| 🚯 🔂 🗙 🗎                    | 1 <u>8</u>                     |                        |                        |                      |              |               |             |             |             |
| Add Edit Delete Vie        | w Save Layout Workspace        | es Refresh E           | kport Reports          |                      |              |               |             |             |             |
| Processing                 | Format                         | , Current , Pr         | int Reports            | 4                    |              |               |             |             |             |
| Links 4                    |                                |                        | Applied Filter : 0     | Contains([PartCode], | 'sp2020alt') |               |             |             |             |
| Enter text to search       | Drag a column header here to g |                        |                        |                      |              |               |             |             | 1           |
| Functions                  | PartCode 📍 Descrip             | otion Status           | PartType               | CatDescription       | Weight       | Volume        | ModelNo     | UnitOfMeas  | ure         |
|                            | 🕈 sp2020alt                    |                        |                        |                      |              |               |             |             |             |
| Items Supplied             | ▶ 🗄 SP2020ALT SP202            | 0 Alternate A          | A                      | Hardware             |              |               | SP2020ALT   |             |             |
| Substitutes Documents BOMs |                                |                        |                        |                      |              |               |             |             |             |
| Stock Control              | ✓ ✓ ✓ Contains([PartCode], 's  | p2020alť)              |                        |                      |              |               |             | 11 Mar 2019 | Edit Filter |

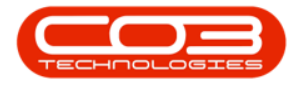

- 1. The *Stock* frame will be expanded.
- 2. You can view the
  - i. **Quantity** and
  - ii. *Location* of items for the selected part code.

| <b>→ P</b>                                                | art Listing - BPO: Version 2.1. | 0.69 - TEST ALPHA - JUDITH F  | PC LOCAL         |               | ł.          | - 🗆         | ×           |
|-----------------------------------------------------------|---------------------------------|-------------------------------|------------------|---------------|-------------|-------------|-------------|
| Home Equipment and Locations Contract Finance ar          | d HR Inventory Maintenar        | nce and Projects Manufacturin | g Procurement S  | Gales Service | Reporting L | Itilities — | ₽ X         |
| Add Edit Delete View Save Layout Workspaces               | Refresh Export                  | Reports                       |                  |               |             |             |             |
| Links 4                                                   | Applie                          | ed Filter : Contains([PartCod | e], 'sp2020alt') |               |             |             |             |
| Enter text to search  P Drag a column header here to grou | p by nat column                 | 2                             |                  |               |             |             | 1           |
| Functions PartCode                                        | n Status Pari                   | Type CatDescription           | Weight           | Volume        | ModelNo     | UnitOfMea   | sure        |
| ₹ sp2020alt                                               |                                 |                               |                  |               |             |             |             |
| Items Supplied                                            | ternate A A                     | Hardware                      |                  |               | SP2020ALT   |             |             |
| Stock 🗡                                                   | 4                               |                               | 1                |               |             |             |             |
| WarehouseName                                             | BinName                         | BatchSerialNo                 | Quantity         |               |             |             |             |
| Substrates                                                |                                 |                               |                  |               |             |             |             |
| <ul> <li>DBN Assets Whse</li> </ul>                       | DBN Assets Bin                  | 2020-8821                     | 1.00             |               |             |             |             |
| DBN Assets Whse                                           | DBN Assets Bin                  | 2020-8840                     | 1.00             |               |             |             |             |
| DBN Assets Whse                                           | DBN Assets Bin                  | 856A-10102                    | 1.00             |               |             |             |             |
| PTA Main Warehouse                                        | PM-A1                           | 2020-2536AL                   | 1.00             |               |             |             |             |
| PTA Main Warehouse                                        | PM-A1                           | 2020-6785AL                   | 1.00             |               |             |             |             |
| Stock Control                                             |                                 | ∋,                            |                  |               |             |             | Þ           |
| × 🗹 Contains([PartCode], 'sp20                            | 20alt")                         |                               |                  |               |             |             | Edit Filter |
| Open Windows 🕶                                            |                                 |                               |                  |               | 15          | 11 Mar 2019 | - 1         |

#### **VIEW PART DETAILS**

• To view the part *details* of the selected part, click on *View*.

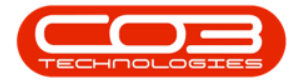

#### Search for a Part Definition

|            | Ŧ             |          |                  | Par         | t Listing | - BPO: Vers | ion 2.1.0 | ).69 - TEST | ALPHA - JUDITH PC  | LOCAL       |               |             | - 🗆 ×         |
|------------|---------------|----------|------------------|-------------|-----------|-------------|-----------|-------------|--------------------|-------------|---------------|-------------|---------------|
| U He       | lome Equipmen | t and Lo | cations Contract | Finance and | HR In     | ventory M   | laintenan | ce and Proj | ects Manufacturing | Procurement | Sales Service | Reporting U | tilities — 🗗  |
| <b>(</b>   | 🖌 🗶           |          | 2                |             | 6         |             |           | Ê           |                    |             |               |             |               |
| Add        | Edit Delete   | View     | Save Layout V    | Vorkspaces  | Refre     | sh Exp      | ort       | Reports     |                    |             |               |             |               |
|            | Processing    |          | J Format         |             | Current   | Print       | R         | eports 🎴    |                    |             |               |             |               |
| inks       |               | 4 D      |                  |             |           |             |           |             |                    |             |               |             |               |
| inter text | t to search   | 9        | PartCode         | Description |           | Status      | Part      | Туре        | CatDescription     | Weight      | Volume        | ModelNo     | UnitOfMeasure |
| Functio    | ons           | ٩        |                  |             |           |             |           |             |                    |             |               |             |               |
|            |               |          | E SP2020MFC      | SP2020 Spri | int MFC   | A           | A         |             | Hardware           | 80          | 120           | SP2020      | ea            |
| Items      |               |          | 2020-856         | SP2020 Dru  | m         | A           | в         |             | Accessories        | 40          | 60            | 2020-856    | ea            |
|            |               |          | ± 2020-147K      | SP2020 Blac | k Toner   | A           | С         |             | Toners             |             |               |             |               |
|            |               |          |                  | SP2020 Cya  | n toner   | A           | С         |             | Toners             |             |               |             |               |
| Substi     | itutes        |          |                  | SP2020 Mag  | jenta     | A           | С         |             | Toners             |             |               |             |               |
|            |               |          |                  | SP2020 Yell | ow To     | A           | С         |             | Toners             |             |               |             |               |
|            |               | •        | E SP2020ALT      | SP2020 Alte | rnate     | A           | A         |             | Hardware           |             |               | SP2020ALT   |               |
| Docum      | ments         |          | 1 2020-586A      | SP2020 Dru  | m Alt     | A           | в         |             | Accessories        |             |               | SP2020-854A |               |
|            |               |          | 1 2020-147KA     | SP2020 Blac | k Ton     | A           | С         |             | Toners             |             |               |             |               |
|            |               |          | 3020-147CA       | SP2020 Cya  | n Ton     | Α           | С         |             | Toners             |             |               |             |               |
| POMe       |               |          | E 2020-147MA     | SP2020 Mag  | jenta     | A           | С         |             | Toners             |             |               |             |               |
| DOMS       |               |          | 3020-147YA       | SP2020 Yell | ow To     | Α           | С         |             | Toners             |             |               |             |               |
|            |               |          | 3020-98756TY     | SP2020 Mul  | ti Fun    | A           |           |             | Hardware           |             |               | 146789      | ea            |
|            | S. 11. 15     |          | 🗄 SP1717-147K    | Black toner | for SP    | A           | С         |             | Consumables        | 0.5         | 0             | 147K        |               |
| Stock      | Control       |          | SP1717MFC        | SP1717 Mul  | ti Fun    | Α           | Α         |             | Hardware           | 35.7        | 0             | 171717      | ea            |
|            |               |          | ⊞ 17-856         | Drum for SP | 1717-     | A           | в         |             | Spare Parts        | 1.5         | 0             |             | ea            |
|            |               |          | A 4510 70        | A 4 Pound N | otobo     | ٨           | 0         |             | Ctationary         |             |               |             |               |

• The *View Part* screen will be displayed and from this screen you can view more detailed information concerning the selected part.

|                       | View                         | Part - SP2020ALT - BPC | D: Version 2.1.0. | 69 - TEST ALPHA - JUDIT | H PO | C LOCAL      |                 |                | 1          |            |         | × |
|-----------------------|------------------------------|------------------------|-------------------|-------------------------|------|--------------|-----------------|----------------|------------|------------|---------|---|
| Home Equipment an     | d Locations Contract Finance | and HR Inventory M     | laintenance and   | Projects Manufacturing  | Pro  | curement     | t Sales Ser     | vice Reporting | ) Utilitie | es —       | 8       |   |
| Back Save Layout Wor  | kspaces                      |                        |                   |                         |      |              |                 |                |            |            |         |   |
| o "Format             | <b>*</b>                     |                        |                   |                         |      |              |                 |                |            |            |         |   |
| nks 4                 |                              |                        |                   |                         | De   | faults       |                 |                |            |            | 4       |   |
| iter text to search 🖌 | Part Code                    | SP2020ALT              | 1                 |                         |      | Select       | SiteDescription | h WhseName     | 6          | BinName    |         | I |
| functions             | Description                  | SP2020 Alternate Copie | r - I             |                         | •    | $\checkmark$ | Pretoria        | DBN Main W     | areh (     | M-A1       |         |   |
| runctions             |                              |                        |                   |                         |      |              | Durban          | DBN OTC Iss    | ue         |            | -       | , |
| Items Supplied        |                              | CD2020417              | (W.)              |                         | 4    | C            |                 |                |            |            | ×       | l |
|                       | Model No                     | SP2020AL1              |                   |                         | BO   | M Alloca     | stion           |                |            |            | 4       |   |
|                       | Part Type                    | A Class Part           | ст.<br>Т          |                         |      | Select       | BOMCode         | Description    |            |            |         |   |
| Substitutes           | Taxable                      | 15.00                  |                   |                         | +    |              | SP2020MF        | SP2020 Part L  | st         |            | +       |   |
|                       | Tax Kate                     | 13.00                  |                   |                         |      |              | SP2020ALTPL     | SP2020 Altern  | ate Copie  | er Part Li | st 🗸    | , |
|                       | Category                     | naruware               | 0.00              |                         | 4    | 6            |                 |                |            |            | *       |   |
| Documents             | weight                       |                        |                   |                         | Pa   | rt Meter     | rs              |                |            |            | 4       |   |
|                       | volume                       | 2                      |                   |                         |      | Select       | MeterDefCode    | e Meter        | escription | n M        | leterTy | n |
|                       | Unit of Measure              |                        |                   |                         |      | $\checkmark$ | Colour          | Colour         | Meter      | C          | YCLE    |   |
| BOMs                  | Single Supplier              |                        |                   |                         | •    | $\checkmark$ | Mono            | Mono r         | neter      | С          | YCLE    |   |
| 1999 gradeou          | Shell Life                   | 60                     |                   |                         | 4    | C            |                 | 0              |            |            | +       | 1 |
|                       | Shelt Life Period            | Months                 |                   |                         | Yie  | eld Confi    | g               |                |            |            | 4       |   |
| Stock Control         | Depreciation Method          | 5 Year Straight Line   | ा.<br>स           |                         |      | Select       | MeterDesc       | Yield          | YieldFac   | tor        | Service | 2 |
|                       | Wear and Tear Method         | 3 Year Straight Line   | Ŧ                 |                         | +    |              | Mono meter      | 0.00           |            | 0.00       |         |   |
|                       | Maintenance Craft            |                        | - T               |                         |      |              | Colour Meter    | 0.00           |            | 0.00       |         |   |
|                       | Manufacturer                 |                        |                   |                         | 4    | C            |                 | 2              |            |            |         | 1 |

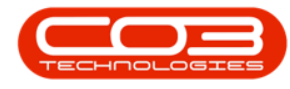

#### **VIEW THE FUNCTIONS TILES**

- You can view the *functional* data of the selected part by clicking on any of the *Functions* tiles.
  - Item Supplied: Suppliers of the part.
  - Substitutes: Linked alternate part numbers.
  - **Documents**: Documents related to the part.
  - **BOMs**: Bill of materials linked to the part.
  - Stock Control: Stock control method for the part.

|                          | Viev                   | / Part - SP2020ALT - E | PO: Version 2.1.0 | 0.69 - TEST | ALPHA - JUDIT | HPC | LOCAL        |                |             | _           | E         | 1      |
|--------------------------|------------------------|------------------------|-------------------|-------------|---------------|-----|--------------|----------------|-------------|-------------|-----------|--------|
| Home Equipment and Loc   | ations Contract Financ | and HR Inventory       | Maintenance and   | d Projects  | Manufacturing | Pro | curement     | Sales Se       | rvice Repor | ting Utili  | ties –    | 8      |
| ck Save Layout Workspace | tes                    |                        |                   |             |               |     |              |                |             |             |           |        |
| ks 4                     | 4                      | #1                     |                   |             |               | De  | faults       |                |             |             |           |        |
| er text to search P      | Part Code              | SP2020ALT              |                   | *           |               |     | Select       | SiteDescriptio | on WhseNan  | ne          | BinNam    | e      |
|                          | Description            | SP2020 Alternate Co    | pier 🔺            | *           |               |     | $\checkmark$ | Pretoria       | DBN Main    | Wareh       | DM-A1     | 4      |
| unctions                 |                        |                        |                   |             |               |     |              | Durban         | DBN OTC     | Issue       |           |        |
| Items Supplied           | 1275                   | e                      | · · · ·           |             |               | -   |              |                |             |             |           | F      |
| Model No<br>Part Type    |                        | SP2020ALT              |                   |             |               | BO  | M Alloca     | ition          |             |             |           | 4      |
|                          |                        | A Class Part           | 7                 |             |               |     | Select       | BOMCode        | Description |             |           |        |
| Substitutes              | Taxable                |                        |                   | 12          |               |     |              | SP2020MF       | SP2020 Par  | t List      |           |        |
|                          | Tax Rate               | 15.00                  | Ψ.                |             |               |     |              | SP2020ALTP     | SP2020 Alt  | ernate Cop  | oier Part | ist ,  |
|                          | Category               | Hardware               |                   |             |               | 4   |              |                |             |             |           | - F.   |
| Documents                | Weight                 | -                      |                   |             |               | Pa  | rt Meter     | 5              |             |             |           | . ņ    |
|                          | Volume                 |                        |                   |             |               |     | Select       | MeterDefCoo    | le Met      | erDescripti | on        | MeterT |
|                          | Unit of Measure        |                        |                   |             |               |     | $\checkmark$ | Colour         | Cold        | our Meter   |           | CYCLE  |
| BOMs                     | Single Supplier        |                        |                   | ni i        |               |     | $\checkmark$ | Mono           | Mor         | o meter     |           | CYCLE  |
|                          | Shelf Life             | 60                     |                   |             |               | 4   | ¢            |                |             | 0           |           |        |
|                          | Shelf Life Period      | Months                 |                   |             |               | Yie | ld Confi     | g              |             |             |           | ų      |
| Stock Control            | Depreciation Method    | 5 Year Straight Line   |                   |             |               |     | Select       | MeterDesc      | Yield       | YieldFi     | actor     | Servic |
| Stock Corta or           | Wear and Tear Method   | 3 Year Straight Line   | 1                 |             |               |     |              | Mono meter     | 0.          | 00          | 0.00      |        |
|                          | Maintenance Craft      |                        | 17                |             |               |     |              | Colour Meter   | 0.          | 00          | 0.00      |        |
|                          | Manufacture            |                        |                   |             |               | 4   |              |                |             |             |           |        |

#### **VIEW THE PROCESSING TILES**

- You can view the *transactional* data of the selected part by clicking on any of the *Processing* tiles.
  - *Requisitions*: Purchase requisitions raised for the part.
  - Purchase Orders: Purchase orders raised for the part.

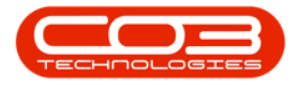

- *Requests*: Part requests raised for the part.
- *Transactions*: Transactional data for the part for a selected period.

|                                          | View                    | Part - SP2020ALT - E | 3PO: Version 2.1.0.69 - TES | T ALPHA - JUDITH | PC   | LOCAL        |                 |          | 8            | - 1       |       | ×  |
|------------------------------------------|-------------------------|----------------------|-----------------------------|------------------|------|--------------|-----------------|----------|--------------|-----------|-------|----|
| Home Equipment and Loc                   | ations Contract Finance | and HR Inventory     | Maintenance and Projects    | Manufacturing    | Pro  | curement     | Sales Serv      | vice Rej | porting Uti  | lities -  | - 8   | 1  |
| Back Save Layout Workspace               | es                      |                      |                             |                  |      |              |                 |          |              |           |       |    |
| o Format                                 | 4                       |                      |                             |                  |      |              |                 |          |              |           |       |    |
| inks 4                                   |                         |                      |                             |                  | Dei  | faults       |                 |          |              |           |       | 4  |
| iter text to search P                    | Part Code               | SP2020ALT            | •                           |                  | 1    | Select       | SiteDescription | Whsel    | Name         | BinNan    | ne    | I  |
|                                          | Description             | SP2020 Alternate Co  | pier 🔺 🕈                    |                  | •    | $\checkmark$ | Pretoria        | DBN M    | lain Wareh   | DM-A1     |       | *  |
|                                          |                         |                      | -                           |                  |      |              | Durban          | DBN C    | TC Issue     |           |       | Ŧ  |
|                                          | Model No                | SP2020ALT            |                             | L                | -4.0 |              |                 |          |              |           | F     |    |
| Processing                               | Part Type               | A Class Part         | - *                         |                  | BOI  | M Alloca     | tion            | v        |              |           |       | 4  |
| 10-10-10-10-10-10-10-10-10-10-10-10-10-1 | Taxable                 | V                    |                             |                  | 3    | Select       | BOMCode         | Descript | ion          |           |       |    |
| Requisitions                             | Tax Rate                | 15.00                | · *                         | -                | •    |              | SP2020MF        | SP2020   | PartList     |           |       | î  |
|                                          | Category                | Hardware             | + *                         |                  |      |              | SP2020ALTPL     | SP2020   | Alternate Co | pier Part | List  | *  |
|                                          | Weight                  |                      |                             | L                |      |              |                 |          |              |           |       |    |
| Purchase Orders                          | Volume                  |                      |                             | -                | Par  | rt Meter     | 5               |          |              |           |       | 4  |
|                                          | Unit of Measure         |                      |                             | -                |      | Select       | Colour          | : 1      | olour Mater  | uon       | CYCLE | YP |
|                                          | Single Supplier         |                      |                             |                  |      | ×            | Mono            |          | Anno meter   |           | CYCLE |    |
| Requests                                 | Shelf Life              | 60                   |                             |                  | 4.0  |              |                 |          |              |           | CICLL | Þ  |
|                                          | Shelf Life Period       | Months               | -                           |                  | 100  | La casa pa   | -               |          |              |           |       |    |
| Terror                                   | Depreciation Method     | 5 Year Straight Line | · +                         |                  | He   | Select       | MeterDesc       | Vield    | Yield        | Factor    | Servi | T  |
| Transacuons                              | Wear and Tear Method    | 3 Year Straight Line | -                           |                  |      |              | Mono meter      | rine di  | 0.00         | 0.00      | 1     | -  |
|                                          | Maintenance Craft       |                      | -                           |                  | 100  |              | Colour Meter    |          | 0.00         | 0.00      |       |    |
|                                          | Manufacturer            |                      |                             |                  | 4 0  | -            |                 |          |              |           |       | *  |

 For detailed information on the *view* part process, refer to Introduction to Inventory

MNU.026.037